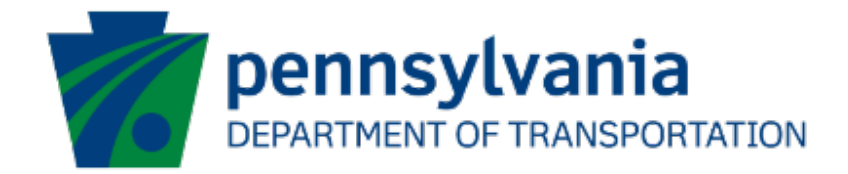

# Partner Portal Application Updates

## User Guide

eGrants

## **Document History**

The table below serves as a document history log to track the version number, date, and description of each change/revision applied to this document.

| Version | Date       | Version / Revision Description       |
|---------|------------|--------------------------------------|
| 1.0     | 9/14/2022  | Final version delivered              |
| 1.1     | 3/16/2023  | Updated based on the changes         |
| 2.0     | May 2023   | Updated version published            |
| 3.0     | 12/15/2023 | Replaced old Route Sheet screen shot |

Table 1. Document History

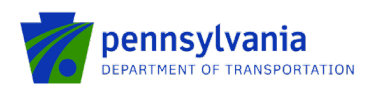

## Table of Contents

| Introduction                      | 3 |
|-----------------------------------|---|
| Access Request from Grantee       | 5 |
| Review the Submitted Applications | 7 |

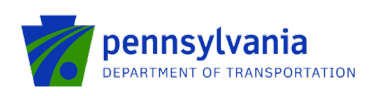

### Introduction

The Partner Portal is an external-facing module used by the program office for collecting and/or sharing information with an applicant or grantee after an application has been submitted. Features include application review, document upload, invoice submission, etc. The partner portal access is assigned individually to a user for single or multiple applications.

#### **The Partner Portal Link**

#### https://apps.grants.pa.gov/esa-partner

If the program area has determined application modifications are needed and has 'sent' the application back to the applicant. The applicant is notified by email at the contact email provided in the application. Below is a sample email text.

| L .                                                                                                   |
|----------------------------------------------------------------------------------------------------|
| Subject Line: PennDOT, Program Name eGrants Application, Action Required                              |
| Email Text:                                                                                           |
| Program Name:                                                                                         |
| ESAID:                                                                                                |
| Project Name:                                                                                         |
| Your application for the above program/project requires action. Please click on the following link to |
| access the Partner Portal: https://apps.grants.pa.gov/esa-partner                                     |
| Click the 'Details' link for the above listed ESAID and view the comments for further                 |
| information/instructions.                                                                             |

• Click the Partner Portal link received in the email : <u>https://apps.grants.pa.gov/esa-partner</u> that lands the applicant on the Partner Portal login page.

#### Notes:

- The first-time user needs to set up their profile in the Partner Portal, please proceed to the *Create User Profile* section in this document if you are a <u>first-time</u> user of the Partner Portal.
- If the applicant is <u>NOT a first-time</u> user of the Partner Portal and needs access to the application, please proceed to the *Access Request from Grantee* section in this document.
- If the applicant is <u>NOT a first-time</u> user of the Partner Portal and does NOT need access to the application, please proceed to the *Review the Submitted Applications* section in this document.

#### **Create User Profile**

After the user logs in back to the Partner Portal with the new Username and Password, the system will take the user to the page where the partner profile needs to be set up. The below steps show the required steps to create a user profile in the Partner Portal.

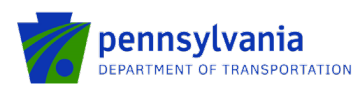

| 1                                            | PA ESA-Partner Application        |                |
|----------------------------------------------|-----------------------------------|----------------|
| My Applications<br>My Profile<br>My Requests | Profile Information               |                |
|                                              | Email *                           |                |
|                                              | c-sadimula@pa.gov                 |                |
|                                              | First Name *                      |                |
|                                              | First Name                        |                |
|                                              | Last Name *                       |                |
|                                              | Last Name                         |                |
|                                              | Phone Number *                    |                |
|                                              |                                   |                |
|                                              | Partner Type *                    |                |
|                                              | - Select Partner Type<br>Business |                |
|                                              | Individual                        | Submit Request |
|                                              |                                   |                |
|                                              |                                   |                |

- Enter First and Last Name in the field.
- Enter the Phone Number in the field.
- Select **Business** in the Partner Type dropdown option.
- Enter your business's FEIN and SAP Vendor ID and click "Submit Request."

#### Note: user must select the "Business" partner type in the partner type dropdown option.

| Partner Type *  |   |
|-----------------|---|
| Business 🗸      | _ |
| FEIN *          | ] |
| FEIN            |   |
| SAP Vendor ID * | 1 |
| SAP Vendor ID   |   |
|                 | - |

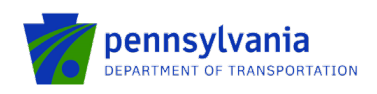

## Access Request from Grantee

1. To request access to the application, click "Request Access for Application" under the "My Application" section.

|                                                                                                    |                                                                                               | PA ESA-Paru                                                                                                    | er Application                                                     |                                                                |                | Hello.c-                                                                                    | <u>tiwari@pa.gov!</u>                     | Log off            |                                                                                                  |                                  |
|----------------------------------------------------------------------------------------------------|-----------------------------------------------------------------------------------------------|----------------------------------------------------------------------------------------------------|--------------------------------------------------------------------|----------------------------------------------------------------|----------------|---------------------------------------------------------------------------------------------|-------------------------------------------|--------------------|--------------------------------------------------------------------------------------------------|----------------------------------|
| My Applications<br>My Profile<br>My Requests                                                                                                    | Request Acco                                                                                  | ess for Applications                                                                                                    | ]                                                                  |                                                                |                |                                                                                             |                                           |                    |                                                                                                  |                                  |
| My Invoice/Receipts<br>Denied Invoice/Receipts                                                                                                    | npproteuri                                                                                    | ppileutions                                                                                                    |                                                                    |                                                                |                |                                                                                             |                                           |                    |                                                                                                  |                                  |
| pload Comments/Documents                                                                                                    | Agency ¥<br>Code                                                                              | Agency<br>Description                                                                                                    | Program     Name                                                   | Applicant<br>Name                                              | ۲              | Project Y<br>Name                                                                           | Web App ID ¥                              | ESA ID 🔻           | Requested<br>Date                                                                                |                                  |
| SSRS Reports<br>Reporting                                                                                                    | PennDOT                                                                                       | Department of<br>Transportation                                                                                                    | Pennsylvania Intermodal Cargo Growth<br>Incentive Program (PICGIP) | Washington Township Sup<br>Washington Township                 | ervisors Dba   | PICGIP                                                                                      | 8182333                                   | 202104232493       | 11/29/2021                                                                                       | Details<br>Invoices<br>Documents |
|                                                                                                    | PennDOT                                                                                       | Department of<br>Transportation                                                                                                    | Master Planning Agreements Program                                 | York County Planning Con                                       | mission        | York County Master Agreement<br>FY 2022-2028                                                | 8182675                                   | 202105272641       | 11/29/2021                                                                                       | Details<br>Invoices<br>Documents |
|                                                                                                    | PennDOT                                                                                       | Department of<br>Transportation                                                                                                    | Master Planning Agreements Program                                 | North Central Master Agre<br>2028                              | ement FY 2022- | North Central Master Agreement<br>FY 2022-2028                                              | 8182384                                   | 202105052516       | 11/29/2021                                                                                       | Details<br>Invoices<br>Documents |
|                                                                                                    | PennDOT                                                                                       | Department of<br>Transportation                                                                                                    | Rail Freight Program                                               | Western New York and PA                                        | Railroad, LLC  | Western New York and PA<br>Railroad                                                         | 8183741                                   | 202111233174       | 11/24/2021                                                                                       | Documents                        |
|                                                                                                    | PennDOT                                                                                       | Department of                                                                                                    | Rail Freight Program                                               | Reist Popcorn Company                                          |                | Reist Popcorn Company                                                                       | 8183729                                   | 202111193170       | 11/24/2021                                                                                       | Details                          |
|                                                                                                    | 1 2                                                                                           | 3 23 »                                                                                                    |                                                                    |                                                                |                |                                                                                             |                                           |                    |                                                                                                  | Document                         |
|                                                                                                    | 1 2<br>Venion - 09                                                                            | 3 23 >                                                                                                    |                                                                    |                                                                |                |                                                                                             |                                           |                    |                                                                                                  | Documents                        |
|                                                                                                    | 1 2                                                                                           | Iransportation 3 23 > ESA-Par                                                                                                    | tner Application                                                   |                                                                |                | Не                                                                                          | <u>llo,c-rliwari@pa.g</u>                 | <u>ovi Log off</u> |                                                                                                  | Documents                        |
| Mr Applications<br>Mr Profile<br>Mr Resuests<br>Mr Invoice/Receipta                                                                                                    | Vanos - 40<br>Create New<br>Requested                                                         | Request Applications                                                                                                    | ther Application                                                   |                                                                |                | He                                                                                          | llo,c-rliwari@pa,g                        | ovi Log.off        |                                                                                                  | Documents                        |
| Mr.Anoications<br>Mr.Protile<br>Mr.Resuests<br>Mr.Vinoice:Research<br>Denied Invoice:Research<br>Denied Invoice:Research<br>Denied Invoice:Research                                      | 1 2 vases - co                                                                                | Request  Applications  Age  Age  Age  Age  Age  Age  Age  Ag                                                                                                    | ther Application                                                   | • Web App ID                                                   |                | te<br>ESAID                                                                                 | llo c-tiwari@ea.g                         | ovi Log.off        | Y         Requestion           Date         Date                                                 | booments                         |
| My Anglications<br>My Profile<br>My Resuests<br>My Invision Research<br>Denied Invision Research<br>Denied Invision Research<br>Denied Invision Research<br>SSRS Reports<br>SSRS Reports | 1 2 Verent-20<br>Verent-20<br>Requested<br>Agency<br>Code<br>PennDOT                          | Request       Image of the second second            | ther Application                                                   | • Web App ID<br>8182868                                        |                | ★ ESA ID<br>202106212829                                                                    | to catiwat(bbos p<br>▼ Sta<br>New         | oví Logoff<br>tus  | <ul> <li>Request<br/>Date</li> <li>09/07/202</li> </ul>                                          | ed                               |
| Mr.Anoications<br>Mr.Protile<br>Mr.Requests<br>Mr.Invice.Recepts<br>Denied Trucke.Recepts<br>Joad Comments/Documents<br>Joad Comments/Documents<br>Joad SSRS.Recetts<br>Recotting        | 1 2<br>Verent-20<br>Create New<br>Requested<br>Agency<br>Code<br>PennDOT<br>PennDOT           | Request Applications Applications Applications Applications Applications Applications                                                                                                    | ther Application                                                   | Web App ID           8182868           817950                  |                | ESA ID           202106212829           202004247971                                        | llo catiwat(Bloa p<br>▼ Sta<br>Neu<br>Del | tus<br>11          | ▼ Requesti<br>Date 09/07/202 06/11/202                                                           | od<br>ed<br>21                   |
| Mr. Apolications<br>Mr. Protile<br>Mr. Resuests<br>Mr. Invoice Research<br>Denied Invoice Research<br>Denied Invoice Research<br>Tacking<br>SSRS Research<br>Besching                    | 1 2<br>Verset-29<br>Verset-29<br>Requested<br>Agency<br>Code<br>PennDOT<br>PennDOT<br>PennDOT | Request Comparison Request Comparison Request Comparison Comparison Compariso | ther Application                                                   | Web App ID           818268           817950           8180179 |                | <ul> <li>ESA ID</li> <li>202106212829</li> <li>20204247971</li> <li>202005288047</li> </ul> | to c-ttwari@oa.q                          | tus<br>v           | <ul> <li>▼ Requesti<br/>Date</li> <li>09/07/202</li> <li>06/11/202</li> <li>06/11/202</li> </ul> | ed<br>21<br>10                   |

2. Click "Create New Request." Enter the required fields, ESA ID, and FEIN, associated with the application, and click "Submit Request."

| <u>My Applications</u><br><u>My Profile</u><br><u>My Requests</u> | Create New Request       |                              |                                               |              |             |                           |  |
|-------------------------------------------------------------------|--------------------------|------------------------------|-----------------------------------------------|--------------|-------------|---------------------------|--|
| My Invoice/Receipts                                               | Requested Applications   | 5                            |                                               |              |             |                           |  |
| Upload Comments/Documents<br>Tracking                             | Agency T<br>Code         | Agency Tescription           | Web App ID                                    | ESA ID       | Status      | Requested<br>Date         |  |
| SSRS Reports                                                      | PennDOT                  | Department of Transportation | 8182868                                       | 202106212829 | New         | 09/07/2021                |  |
| <u>reconny</u>                                                    | PennDOT                  | Department of Transportation | 8179950                                       | 202004247971 | Denied      | 06/11/2020                |  |
|                                                                   | PennDOT                  | Department of Transportation | 8180179                                       | 202005288047 | Denied      | 06/11/2020                |  |
|                                                                   | PennDOT                  | Department of Transportation | 8180190                                       | 202005298049 | Denied      | 06/11/2020                |  |
|                                                                   |                          |                              |                                               |              |             |                           |  |
|                                                                   | Enter Request De         | atails                       |                                               |              |             |                           |  |
|                                                                   | ESA ID *<br>202112023187 |                              | Web App ID *<br>8183788                       |              | Agen<br>Dep | artment of Transportation |  |
|                                                                   | FEIN*                    |                              | SAP Vendor ID<br>SAP Vendor ID<br>Submit Requ | est          |             |                           |  |
|                                                                   | Varsion09                |                              |                                               |              |             |                           |  |

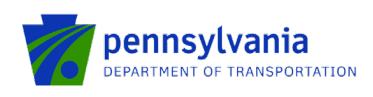

#### Notes:

- Web App ID is a 7-digit application ID number that is auto-populated when the ESA ID is entered. Fields marked with an asterisk (\*) are required. The Agency name will automatically populate in the Agency field on the right side of the screen.
- FEIN is a 9-digit number Federal Employer Identification Number; the entered FEIN should match the FEIN submitted during the application.
- SAP Vendor ID is a 6-digit number provided by the Commonwealth to receive payment.
- The Agency name will automatically populate in the Agency field on the right side of the screen.
- 3. After submission of the request, the program area reviews the application access request. If the request is approved, the application will appear under the "Approved Applications" section of the "My Applications" link shows as shown below.

|   | My Applications<br>My Profile             | Request Access for Applications |
|---|-------------------------------------------|---------------------------------|
| 1 | <u>My Requests</u><br>My Invoice/Receipts | Approved Applications           |

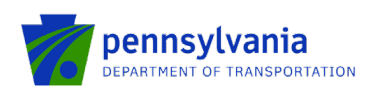

## **Review the Submitted Applications**

- Click the "My Applications" link on the left side of the screen. The "Approved Applications" section displays applications that are assigned to the applicant as shown below.
- Click the "details" link at the rightmost column of the table. The link will take the applicant to a new page.

|                                                                                                    | PA                          | SA-Partner Application          | ŗ                         |    |                                              |   |                                               |   | <u>Hello.c-rti</u> | <u>vari@pa.gov!</u> | Log_off           |                                  |
|----------------------------------------------------------------------------------------------------|-----------------------------|---------------------------------|---------------------------|----|----------------------------------------------|---|-----------------------------------------------|---|--------------------|---------------------|-------------------|----------------------------------|
| <u>My Applications</u><br><u>My Profile</u><br><u>My Requests</u><br><u>My Invoice/Receipts</u><br>Desid Invoice/Receipts | Request Acce<br>Approved Ap | ess for Applications            |                           |    |                                              |   |                                               |   |                    |                     |                   |                                  |
| Upload Comments/Documents<br>Tracking                                                                                     | Agency ▼<br>Code            | Agency <b>T</b><br>Description  | Program<br>Name           | Ŧ  | Applicant<br>Name                            | Ŧ | Project<br>Name                               | Ŧ | Web App ID ¥       | ESA ID 🔻            | Requested<br>Date |                                  |
| SSRS Reports<br>Reporting                                                                                                 | PennDOT                     | Department of<br>Transportation | Passenger Rail<br>Program |    | North Central Highway Safety<br>Network, Inc |   | Passenger Rail Capital Angular<br>RoueSheet 2 |   | 8184658            | 202204273618        | 04/27/2022        | Details<br>Documents             |
|                                                                                                    | PennDOT                     | Department of<br>Transportation | Passenger Rail<br>Program |    | North Central Highway Safety<br>Network, Inc |   | Passenger Rail Capital Angular<br>RoueSheet 1 |   | 8184656            | 202204263615        | 04/26/2022        | <u>Details</u><br>Documents      |
|                                                                                                    | PennDOT                     | Department of<br>Transportation | Passenger Rail<br>Program |    | North Central Highway Safety<br>Network, Inc |   | Passenger Rail Capital Angular<br>RoueSheet   |   | 8184647            | 202204263608        | 04/26/2022        | Details<br>Documents             |
|                                                                                                    | PennDOT                     | Department of<br>Transportation | ARLE Funding<br>Program   |    | North Central Highway Safety<br>Network, Inc |   | ARLE ESAW ATTN                                |   | 8184650            | 202204263607        | 04/26/2022        | Details<br>Documents             |
|                                                                                                    | PennDOT                     | Department of<br>Transportation | Rail Freight Progra       | am | North Central Highway Safety<br>Network, Inc |   | BRF ESAW Angular Deployment<br>Changes        |   | 8184601            | 202204213581        | 04/22/2022        | Details<br>Invoices<br>Documents |
|                                                                                                    | 1 2 3                       | 3 33 »                          |                           |    |                                              |   |                                               |   |                    |                     |                   |                                  |

**Note:** The Details link opens the application details page for applications with the "Under Review" Status.

• Summary under the Approval Section provides project description, Application Summary, and recent activities as shown in the below screenshot.

| lication For<br>ners Appl ID: 2020 | es Unlim<br>leral Section<br>05138019 | 5310 Private Not<br>SAP Contract            | viders<br>n-Profit Access<br>#: C920001192 | ible Vehicle Grant Prog<br>Approved Amt \$ | ram Status: Approved<br>40,000.00 🚾 | le velopmer<br>levelopmer<br>levelopmer | development<br>development<br>development |
|------------------------------------|---------------------------------------|---------------------------------------------|--------------------------------------------|--------------------------------------------|-------------------------------------|-----------------------------------------|-------------------------------------------|
| lds                                |                                       |                                             |                                            |                                            | Narrative Applicant                 | elopmen                                 | development                               |
| val 🚨 💆                            |                                       |                                             |                                            |                                            |                                     | in colorman                             | development                               |
| SUMMAR                             | Y                                     |                                             |                                            |                                            |                                     |                                         | development                               |
| Web App ID:                        | 818008                                | 8                                           |                                            |                                            |                                     |                                         | development                               |
| Project Descripti                  | on 5310 A                             | pplication 2019                             |                                            |                                            |                                     |                                         | development                               |
| Route Sheet                        |                                       |                                             |                                            |                                            |                                     |                                         | development                               |
| Contract Start                     | 5/22/2019                             | Contract End                                | 8/21/2020                                  | Approved Amount                            | \$40,000                            |                                         | development                               |
| Lead Analyst                       | Grahar                                | n, Heather                                  |                                            |                                            |                                     |                                         | development                               |
| Application St                     |                                       |                                             |                                            |                                            |                                     |                                         | development                               |
| Application St                     | minary                                |                                             |                                            |                                            |                                     |                                         | development                               |
| Applicant                          | Alleghe                               | nies Unlimited Care                         | Providers                                  |                                            |                                     | Idwelopmen                              | development                               |
| FEIN 2                             | 51100699                              | SAP Vendor                                  | 143472                                     | CVMU Status Match                          |                                     |                                         | development                               |
| Company                            | Alleghe                               | nies Unlimted Care                          | Providers                                  |                                            |                                     | ie elopmen                              | development                               |
| Beneficial Owne                    |                                       |                                             |                                            |                                            |                                     | la milopmen                             | development                               |
| Site Location(s)                   | Richlar                               | d Township (Cambr                           | ia)                                        |                                            |                                     | - Inner                                 | development                               |
| Budget                             | Local C<br>Federa                     | ost 20% (Local) - \$1<br>Section 5310 Priva | 1,000<br>te Non-Profit Acce                | essible Vehicle Grant Progr                | am (PennDOT) - \$44,000             | le <del>v</del> elopmer                 | development                               |
| Most Recent 8                      | vents                                 |                                             |                                            |                                            |                                     |                                         | development                               |
| Event Cat                          | egory                                 |                                             | Event Descript                             | ion                                        | Date/Time                           | Created By                              | development                               |
| WORKFLOW                           |                                       | Grantee eSignature                          | - Expired                                  | nt development                             | 6/8/2020 11:40:11 AM                | eSignature, Auto                        | development                               |
| eSignature<br>eSignatureClos       | Out                                   | Grantee eSignature<br>Processing Closeout   | request has been                           | closed with "Expired" statu                | s 6/8/2020 11:40:11 AM              | eSignature                              | development                               |
| eSignatureSign                     | Response                              | Signer Response Up                          | dated                                      |                                            | 5/27/2020 2:19:34 PM                | System                                  | development                               |
| eSignature                         |                                       | Grantee eSignature                          | request has been                           | created                                    | 5/27/2020 1:55:26 PM                | eSignature                              | development                               |
| Comments                           |                                       |                                             |                                            |                                            |                                     | levelopmen                              | development                               |
| developr                           |                                       |                                             |                                            |                                            |                                     | levelopmen                              | development                               |
| dévelopr                           |                                       |                                             |                                            |                                            |                                     |                                         | development                               |
| devidoor                           |                                       |                                             |                                            |                                            |                                     |                                         | development                               |
| TPAT                               |                                       |                                             |                                            |                                            |                                     |                                         | development                               |
|                                    |                                       |                                             |                                            |                                            |                                     |                                         | davalanmant                               |

• Comments under the Approval Section display any entered comments by the program area.

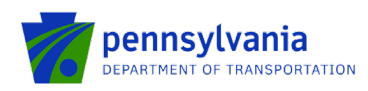

202005138019 - Single Application for Assistance - Internet Explorer

| Single<br>Application For<br>Partners | Alleghenies Unlimited Care Providers Program: Federal Section 5310 Private Non-Profit Accessible Vehicle Grant Program: Status: Approved Appl ID: 202005138019 SAP Contract #: C920001192 Approved Amt. \$40,000.00 🕅                                                                                                    | developme<br>developme<br>developme |
|---------------------------------------|----------------------------------------------------------------------------------------------------|-------------------------------------|
| Required fields                       | Narralive Applicant Inf                                                                                                    | developme                           |
| Approval                              |                                                                                                    | developme                           |
| Comments                              | ACONEXCOMMENT                                                                                                    | developme                           |
|                                       | development development development development development de                                                                                                    | development developme               |
| Application Details                   |                                                                                                    | developm                            |
| Profile<br>Site Locations             | and in the set of the set of the set opment development development dev | developm                            |
| Budget<br>Project Narrative           | ner international development development development development de                                                                                                    | developm                            |
|                                       |                                                                                                    | developm                            |
| 3 Funding                             |                                                                                                    | development developme               |
|                                       |                                                                                                    | developm                            |
| Miscellaneous                         |                                                                                                    | developm                            |
|                                       |                                                                                                    | developm                            |
| Document Management                   |                                                                                                    | development developme               |
|                                       |                                                                                                    | developme                           |
|                                       |                                                                                                    |                                     |

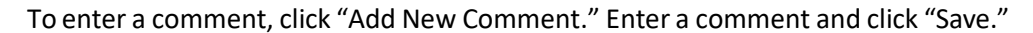

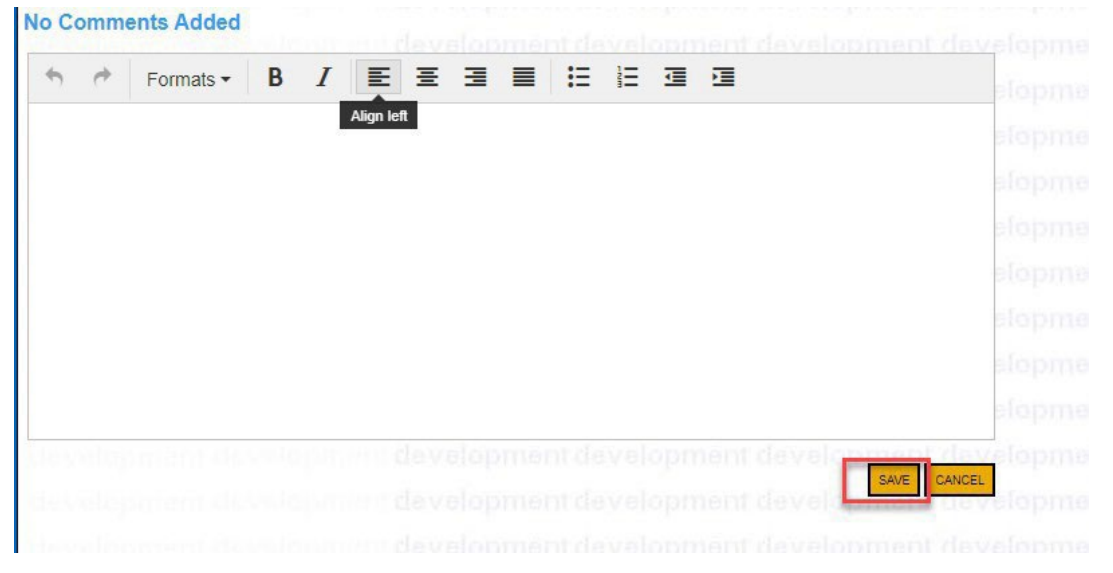

• Applicant modifies the required information (applicant can make changes to each link) under the "Application Details" section for an application and clicks save (floppy disk at top of the screen). All uploaded documents during the application process can be accessed on the "Attachments & Addenda" link.

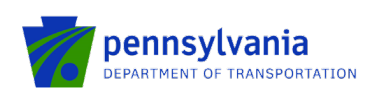

| Single<br>Application For<br>Partners | Sudha Singh           Program         Post Operating and Capital Grant Program           Appl 1D: 202390655151         SAP Contract #                                                                                                    | development | Status: Under Review |  |
|---------------------------------------|----------------------------------------------------------------------------------------------------|-------------|----------------------|--|
| anning fields                         | Narrative Applicant Info                                                                                                    | development |                      |  |
|                                       |                                                                                                    |             |                      |  |
| Approval                              | ATTACHMENTS<br>Attach any documentation pertinent to the application in the section provided below. Documents may be up to 40 MB large.                                                                                                    | development |                      |  |
| Summary<br>Comments                   | development development development development development                                                                                                    | development |                      |  |
|                                       | Uptoad Files ment development development development development developmen                                                                                                    | development |                      |  |
| Application Details                   | Use the control below to select your file. Each file can be no larger than 30MB. Optimized development development                                                                                                    | development |                      |  |
| Site Locations                        | File 1 Choose File No file chosen and development development development development                                                                                                    | development |                      |  |
| Attachments &                         | File 2 Choose File No file chosen File 3 Choose File No file chosen                                                                                                    | development |                      |  |
|                                       | de velopment development development development development development                                                                                                    | development |                      |  |
| Funding                               | development development development development development developmen                                                                                                    | development |                      |  |
| Route Sheet                           | PORTS OPERATING AND CARITAL CRANT PROCRAM ADDENDA VI                                                                                                    | development |                      |  |
| Miscellaneous                         | 1 Please Download, complete and upload the Worker Protection Form. Use the link below:                                                                                                    | development |                      |  |
|                                       | (required)                                                                                                    | development |                      |  |
| ocument Management                    | finner for i forster for the second second | development |                      |  |
|                                       | Upload Files                                                                                                    | development |                      |  |
|                                       | Use the control below to select your file. Each file can be no larger than 30MB.                                                                                                    | development |                      |  |
|                                       | CRP-BandpRR 9-5.pdf View Delete                                                                                                    | development |                      |  |
|                                       | File 1 Choose File No file chosen                                                                                                    | development |                      |  |
|                                       | development development development development development development                                                                                                    | development |                      |  |
|                                       | (Required)                                                                                                    | development |                      |  |
|                                       | No 🗸 lopmant development development development development                                                                                                    | development |                      |  |
|                                       | 3. Has the board approved the proposed budget associated with the project(s) and operating request listed on the "Project Information" tab? • (Remuted)                                                                                                    | development |                      |  |
|                                       | No V                                                                                                    | development |                      |  |
|                                       | If yes, please upload the meeting minutes.                                                                                                    | development |                      |  |
|                                       | development development development development development development                                                                                                    | development |                      |  |
|                                       | Thread Files                                                                                                    | development |                      |  |

• Profile under Application Details Section displays information about Applicant's profile and their organization.

| Faithers          | Appi 10: 20200313                | SAF CON                        | act#. C320001132           | Approved                  | Amt: \$40,000.00            |                | developme |
|-------------------|----------------------------------|--------------------------------|----------------------------|---------------------------|-----------------------------|----------------|-----------|
| ired fields       |                                  |                                |                            |                           | Narrative                   | Applicant Info | developme |
| Approval          |                                  | <u>.</u>                       | developmen                 | it de veloph              | ient developh               | tent developr  | developme |
| Summary           | PROFILES                         | Project Info E                 | nterprise Type Cos         | ts / Fund Use             |                             |                | developm  |
| Comments          | development                      | in development                 | developmen                 | tdevelopm                 |                             |                | developm  |
| plication Details | Expand All                       |                                |                            | Sign                      | ature Logged<br>Yes No CR U | ® N/A          | developm  |
| rofile            | App                              | licant/Sponsor                 |                            |                           |                             |                | developm  |
| adget             | Applicant/Spons                  | OF<br>Alleghenies Unlimited Ca | re Providers               |                           |                             |                | developm  |
| roject Narrative  | Name :                           |                                | ) •a                       | EO:                       | Maria Nagy                  |                | developm  |
| unding            |                                  |                                |                            | 119 Jari Dr               | A.                          |                | developm  |
|                   | • GED Title :                    | Transportation Manager         | Address                    |                           | ~                           |                | developm  |
| cellaneous        | City :                           | Johnstown                      | State:                     | PA 🗸                      |                             |                | developin |
|                   | • Zip :                          | 15904-6953                     | + FEIN:                    | ******                    |                             |                | developm  |
| ument Management  | NAICS Code:                      | 8134                           | D-U-N-S Number:            | 000567912                 |                             |                | developm  |
|                   |                                  |                                |                            |                           |                             |                | developm  |
|                   | For-Profit Cor                   | poration Umited Lia            | ibility Partnership O Part | nership<br>Dragajatagabia |                             |                | developm  |
|                   | Umited Liabili                   | ty Corporation                 | Colporation 0 500          | Proprietating             |                             |                | developm  |
|                   | Incomprated in PA                | No. 14 Benjete                 | ered to do Rusinees in RA  | No. 14                    | Charitable Occasionation    | No. X          | developm  |
|                   | t Contract Name -                | Maria Maria                    | - Observ                   |                           | E.4                         | levelop        | developm  |
|                   | • Contact Name .                 | mana reagy                     | • Phone.                   | (614) 007-5309            | CAL .                       |                | developm  |
|                   | • ribe.                          | Transportation Manager         | PA Revenue Tax Box #       |                           |                             |                | developm  |
|                   | Fax:                             |                                | Internet Access:           | • Yes No                  |                             |                | developm  |
|                   | Email :                          |                                |                            |                           |                             |                | developm  |
|                   | 🗉 Busin                          | ess Specifics                  |                            |                           |                             |                | developm  |
|                   | Business Spe                     | ecifics :                      |                            |                           |                             |                | developm  |
|                   | Current # of Full-               | Time Employees : Pennsylva     | nia 0                      | World Wide: 0             |                             |                | developm  |
|                   | 1 Bigs of Collection (2000) 1000 |                                |                            |                           |                             |                |           |

• Site Locations under the Application Details Section display information about Project Site location (s).

۵

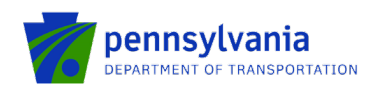

202005138019 - Single Application for Assistance - Internet Explorer

| Single<br>Application For<br>Partners | Alleghenies Unlimited Care Providers Program Federal Section 5310 Private Non-Profit Accessible Vehicle Grant Program Status: Approved Appl ID: 202005130019 SAP Contract #: C920001192 Approved Amt; \$40,000,00 🔀 |                    |       |               |           |              |                        |        | developme              |
|---------------------------------------|----------------------------------------------------------------------------------------------------|--------------------|-------|---------------|-----------|--------------|------------------------|--------|------------------------|
| Required fields                       |                                                                                                    |                    |       |               |           |              | Narrative Applicant In | do.    | developm               |
| B Approval<br>Summary<br>Comments     |                                                                                                    | L SATE ONS         | evalo | pment de      | velopn    | nent der     | velopment d            | relopm | developme<br>developme |
| Application Details                   | Address                                                                                                    | 115 Jari Drive     |       |               |           |              |                        |        | developme<br>developme |
| Site Locations                        | City                                                                                                    | Johnstown          |       | State         | PA        | Zip          | 15904-0000             |        | developme              |
| Project Narrative                     | + County                                                                                                    | Cambria            |       | + Municipaliț |           | Richland Toy | wnship                 |        | developme              |
|                                       | + PA House #                                                                                                    | 071 - Bryan Barbin |       | + PA Senate   | •         | 035 - Wayne  | Langerholc             |        | developm               |
| Funding                               | US Congressional #                                                                                                    | 009 - Bill Shuster |       |               |           |              |                        |        | developm               |
|                                       | Current Employees:                                                                                                    | 0                  |       | Jobs Created  |           |              | 0                      |        | developm               |
| Miscellaneous                         | Jobs That Pay:                                                                                                    | Created:           | 0     |               | Retained: |              | 0                      |        | developm               |
|                                       |                                                                                                    | Annual Wage:       | 294   | 109           |           |              |                        |        | developme              |
| Document Management                   | Designated Areas:                                                                                                    |                    |       |               |           |              |                        |        | developme              |

• Budget (if applicable) under the Application Details Section displays the project budget details.

| Application For<br>Partners                 | Appl ID: 202005138019 S           | developme<br>developme                                                                      |                            |                   |                                |             |
|---------------------------------------------|-----------------------------------|---------------------------------------------------------------------------------------------|----------------------------|-------------------|--------------------------------|-------------|
| quired fields                               |                                   |                                                                                             |                            |                   | Narrative Applicant Info       | developme   |
| Approval                                    | BUDGET                            | deve                                                                                        | topmente                   | evelopmen         | development des                | developme   |
| Sammary                                     | BUDGET                            |                                                                                             |                            |                   |                                |             |
| Constantin<br>Application Details<br>Eastin |                                   | Federal<br>Section 5310<br>Private Non-<br>Profit<br>Accessible<br>Vehicle Grant<br>Program | Local Cost<br>20%<br>Local | Total             |                                |             |
| Badget                                      | Local Match Anticipated - Collage | \$44,000.00                                                                                 | \$11,000.00                |                   |                                |             |
| Project Nations                             | Bus 25 Foot                       | \$0.00                                                                                      | \$0.00                     | \$0.00            |                                |             |
| Trusting                                    | Bus 23 Foot                       | \$0.00                                                                                      | \$0.00                     | \$0.00            |                                |             |
| Futurity                                    | Bus 22 Foot                       | \$0.00                                                                                      | \$0.00                     | \$0.00            |                                |             |
|                                             | Bus 22 Foot (NB)                  | \$0.00                                                                                      | \$0.00                     | \$0.00            |                                |             |
| Miscellaneous                               | Accessible Vans                   | \$44,000.00                                                                                 | \$11,000.00                | \$55,000.00       |                                |             |
|                                             | Ford Transit Van                  | \$0.00                                                                                      | \$0.00                     | \$0.00            |                                |             |
|                                             | Total                             | \$44,000.00                                                                                 | \$11,000.00                |                   |                                |             |
| occument wanagement                         |                                   |                                                                                             | Budget Total:              | \$55,000.00       |                                |             |
|                                             | Basis of Cost (Use of Eurole      |                                                                                             |                            |                   |                                | developme   |
|                                             |                                   |                                                                                             |                            |                   |                                | development |
|                                             | Basis of Cost Budget Justifica    | nion                                                                                        |                            |                   |                                | developme   |
|                                             | Use of Funds Community De         | velopment/Revitali:                                                                         | zation, Economic           | Development/Revit | alization of the ment of the v | developme   |
|                                             | D deut Name                       |                                                                                             |                            |                   |                                | developme   |

• Project Narrative under Application Details Section displays information about Project Narrative provided by Applicant.

| 202005138019 - Single Application for Assi | stance - Internet Explorer |
|--------------------------------------------|----------------------------|

| Single<br>Application For<br>Partners | Alleghenies Unlimited Care Providers           Program: Federal Section 5510 Private Non-Profit Accessible Vehicle Grant Program Status: Approved           Appl ID: 202005130019         SAP Contract #: C920001192         Approved Amt: \$40,000.00         C | development<br>development<br>development |
|---------------------------------------|----------------------------------------------------------------------------------------------------|-------------------------------------------|
| <ul> <li>Required fields</li> </ul>   | Narrative Applicant Info                                                                                                    | development                               |
| E Approval                            |                                                                                                    | development                               |
| Li Approvui                           | PROJECT NARRATIVE                                                                                                    | development                               |
| Summary<br>Comments                   | Attachments related to the Project Narrative should be uploaded in the Attachments & Addenda section of the Application.                                                                                                    | development                               |
|                                       | Organization Mission development development development development development                                                                                                    | development                               |
| Application Details                   | Helping people live independently everyday with quality care, testtittittittittittittittittittittittitti                                                                                                    | development                               |
| Profile<br>Site Locations             | Venicie Purpose<br>We provide transportation to individual with mental and physical disabilities who are unable to utilize existing services                                                                                                    | development                               |
| Project Narrative                     | our contract with Cambra County Behavioral Health/intercual Disabilities & Early Intervention Program (ICC BHD), we take clients to and from work and day programs. We also have a contract with Community Action Partnership to provide                         | development                               |
|                                       | transportation to approved individuals to and from medical appointments. This program is called the MATP or Medical<br>Assistance Transportation Program. Lastly, we provide our activity program participants rides to and from our day program.                | development                               |
| Funding                               | Service Recipient                                                                                                    | development                               |
|                                       | and illness.                                                                                                    | development                               |
| Miscellaneous                         | Primary Services<br>24hr daily in-home non-medical care to individuals in their homes as well as individuals living in our five (5) community                                                                                                    | development                               |
|                                       | living arrangements. We also provide transportation to individuals with physical and mental disabilities who are unable to<br>utilize transportation services through local bus lines, shared-ride providers and private for profit businesses due to the        | development                               |
| Document Management                   | nature of their disability, economic limitations, rural location, rigid daily schedule, etc. Lastly, we encourage personal achievement and individual growth in the areas of civic engagement, quality of life, financial stability, personal safety and         | development                               |
|                                       | overall wellbeing through our Ability Works Activity Program.                                                                                                    | development                               |
|                                       |                                                                                                    | as . oropinone                            |
|                                       | Handlenerart Russ Internet Revelopment Revelopment Revelopment Revelopment                                                                                                    | development                               |

• To change the "project/activity," click "RouteSheet."

**Note:** the project/activity tab does not apply to all PennDOT programs. Ignore the below steps if you don't see them in your application.

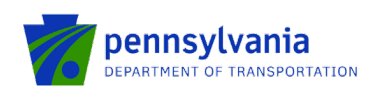

| Single<br>Application For<br>Partners<br>530<br>• Required fields                    | North Central Highway Safe<br>Program: Passenger Rail Program<br>Appi ID: 202204263608 | ty Network, Inc. In development<br>development development<br>Ageisant into | development development<br>development<br>SAP Contract #: | development<br>development<br>development | Status: Under Review<br>Requested Amt: \$4,000,001.12 | n ant stars of open of<br>Africa stars of open of | development dev<br>development dev<br>development dev | elopment develo<br>relopment develo<br>elopment develo |
|--------------------------------------------------------------------------------------|----------------------------------------------------------------------------------------|-----------------------------------------------------------------------------|-----------------------------------------------------------|-------------------------------------------|-------------------------------------------------------|---------------------------------------------------|-------------------------------------------------------|--------------------------------------------------------|
| Summary<br>Comments                                                                  |                                                                                        |                                                                             |                                                           | Withdraw                                  | w                                                     |                                                   |                                                       |                                                        |
| Profile<br>Site Locations<br>Budget<br>Project Narrative<br>Attachments &<br>Addenda | Contract                                                                               |                                                                             |                                                           |                                           |                                                       |                                                   |                                                       | ~                                                      |
| Funding     Route Street                                                             | Adjustment(s)                                                                          |                                                                             |                                                           |                                           |                                                       |                                                   |                                                       | ^                                                      |
| Miscellaneous     Document Management                                                | View Wor                                                                               | kflow Active Adjustment                                                     | Requested Amount                                          | Recommended Amount                        | Approved Amount St                                    | art Date End Date                                 | Status                                                |                                                        |
| Electronic Storage                                                                   | 0 (                                                                                    | Original Contract                                                           | \$4,000,001.12                                            |                                           |                                                       |                                                   | Grantee Review                                        |                                                        |
|                                                                                      | Page Total                                                                             |                                                                             | \$4,000,001.12                                            | \$0.00                                    | \$0.00                                                |                                                   |                                                       |                                                        |
|                                                                                      | Grand Total                                                                            |                                                                             | \$4,000,001.12                                            | \$0.00                                    | \$0.00                                                |                                                   |                                                       |                                                        |
|                                                                                      | Selected Adjustment :                                                                  | Original Contract                                                           | Total Records : 1 Items per page: 5                       | • I< < > >I                               | Page 1                                                |                                                   |                                                       |                                                        |
|                                                                                      | Project(s)                                                                             | 1                                                                           |                                                           |                                           |                                                       |                                                   |                                                       |                                                        |

• Some programs only have the 'Activity' tab and this may be different than what they entered on the original application (Rail freight and MTF).

**Note**: If activities have already been approved or denied by the Program Staff, those will not be editable by the grantee. Only 'In Progress' activities could be edited and new projects/activities by the grantee.

| Project(s)                   | )                         |                                             |                                             |                 |                   |                  |            |          |
|------------------------------|---------------------------|---------------------------------------------|---------------------------------------------|-----------------|-------------------|------------------|------------|----------|
| + Add New                    |                           |                                             |                                             |                 |                   |                  |            |          |
| View                         | Project Code              | Project Name                                | Project Cost                                | State Awd. Amt. | Fed Amt.          | Fed (St Adm) Amt | Local Amt. | Status   |
| ✓ Approved                   | (1)                       |                                             |                                             |                 |                   |                  |            |          |
| Ο                            | 120 Rail                  | 124-00 Support Equip / Faciliti             | es (Rail) \$24,000.00                       | \$14,000.00     | \$0.00            | \$10,000.00      | \$0.00     | Approved |
| Grand Total                  |                           |                                             | \$24,000.00                                 | \$14,000.00     | \$0.00            | \$10,000.00      | \$0.00     |          |
| Selected Record<br>Project D | l: 124-00 Suppo<br>Detail | rt Equip / Facilities (Rail)<br>Activity(s) |                                             |                 |                   |                  |            |          |
| Project Code :               | • 120 Rail                | <ul> <li>Project Na</li> </ul>              | ame : • 124-00 Support Equip / Facilities 👻 | Project         | Cost :* \$24,000. | 00               |            |          |

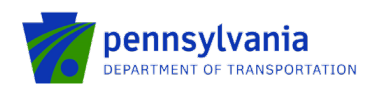

| Selected Record : | 124-00 Support Ed | quip / Facilities (Rail) |                      |                 |                   |                  |                   |  |
|-------------------|-------------------|--------------------------|----------------------|-----------------|-------------------|------------------|-------------------|--|
| Project Det       | tail A            | ctivity(s)               |                      |                 |                   |                  |                   |  |
| + Add New         | ]                 |                          |                      |                 |                   |                  |                   |  |
| View              | Activity Type     | Activity Line Item       | Activity Cost        | State Awd. Amt. | Fed Amt.          | Fed (St Adm) Amt | Local Amt. Status |  |
| ✓ Approved (1)    | 1)                |                          |                      |                 |                   |                  |                   |  |
| 0                 | 12.46 Lease       | 12.46.05 Yards & Shops   | \$24,000.00          | \$14,000.00     | \$0.00            | \$10,000.00      | \$0.00 Approved   |  |
| Grand Total       |                   |                          | \$24,000.00          | \$14,000.00     | \$0.00            | \$10,000.00      | \$0.00            |  |
| Selected Record   | : 05 Yards & Shop | s                        |                      |                 |                   |                  |                   |  |
| Activity D        | etail             |                          |                      |                 |                   |                  |                   |  |
| Activity Type : * | 12.46 Lease       | Activity Line Item       | 1:★ 05 Yards & Shops | - A             | ctivity Cost :* 🢲 | 24,000.00        |                   |  |

• Some programs (HSGP and CTSP) have the 'Goals' and 'Budget Summary' tabs as shown below.

| Goal(s)                               | Budget Summary        |                    |                                 |  |
|---------------------------------------|-----------------------|--------------------|---------------------------------|--|
| + Add New                             |                       |                    |                                 |  |
|                                       | View                  | v County           | Safety Focus Area               |  |
|                                       |                       | V ADAMS (1)        |                                 |  |
|                                       | 0                     | ADAMS              | Aggressive Driving & Speeding   |  |
| Selected Record : ADAM<br>Goal Detail | s<br>Goal Activity(s) | ]                  |                                 |  |
| 🖍 Edit                                |                       |                    |                                 |  |
| County : * ADAMS                      | Safety                | Focus Area : * Age | gressive Driving & Speeding 🛛 👻 |  |
| Goal(s) & Objective(s) : *            | PP goal               |                    |                                 |  |

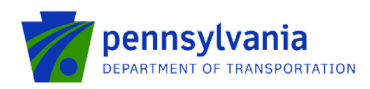

|                                                                                                    | Budget Summa                                                                                                    | ary                                                                                                    |                                                                                                    |                                              |                            |                                        |                      |                                                                                                    |
|----------------------------------------------------------------------------------------------------|----------------------------------------------------------------------------------------------------|----------------------------------------------------------------------------------------------------|----------------------------------------------------------------------------------------------------|----------------------------------------------|----------------------------|----------------------------------------|----------------------|----------------------------------------------------------------------------------------------------|
| Add New                                                                                                    | 1                                                                                                    |                                                                                                    |                                                                                                    |                                              |                            |                                        |                      |                                                                                                    |
|                                                                                                    |                                                                                                    |                                                                                                    |                                                                                                    |                                              |                            |                                        |                      |                                                                                                    |
|                                                                                                    | -                                                                                                    | View County                                                                                                    | Safety Focus Area                                                                                                    |                                              |                            |                                        |                      |                                                                                                    |
|                                                                                                    |                                                                                                    | V ADAMS (1)                                                                                                    |                                                                                                    |                                              | _                          |                                        |                      |                                                                                                    |
|                                                                                                    |                                                                                                    | ADAMS                                                                                                    | Aggressive Driving & Speeding                                                                                                    |                                              |                            |                                        |                      |                                                                                                    |
| ected Record · ADA                                                                                                    | MS                                                                                                    |                                                                                                    |                                                                                                    |                                              |                            |                                        |                      |                                                                                                    |
|                                                                                                    |                                                                                                    |                                                                                                    |                                                                                                    |                                              |                            |                                        |                      |                                                                                                    |
| Goal Detail                                                                                                    | Goal Activity(                                                                                                    | s)                                                                                                    |                                                                                                    |                                              |                            |                                        |                      |                                                                                                    |
| + Add New                                                                                                    |                                                                                                    |                                                                                                    |                                                                                                    |                                              |                            |                                        |                      |                                                                                                    |
| _                                                                                                    | View County S                                                                                                    | Safety Focus Area                                                                                                    | Category                                                                                                    | Activity Name                                |                            | Year 1                                 | Year 2               | Year 3                                                                                             |
|                                                                                                    | ADAMS A                                                                                                    | Aggressive Driving & Speeding                                                                                                    | g Admin (Grant Reporting/Fiscal)                                                                                                    |                                              |                            | 0.25                                   | 0.00                 | 0.00                                                                                               |
| P                                                                                                    | are Total                                                                                                    |                                                                                                    |                                                                                                    |                                              |                            | 0.25                                   | 0.00                 | 0.00                                                                                               |
|                                                                                                    |                                                                                                    |                                                                                                    |                                                                                                    |                                              |                            | 0.25                                   | 0.00                 | 0.00                                                                                               |
| G                                                                                                    | rand Total                                                                                                    |                                                                                                    |                                                                                                    |                                              |                            | 0.25                                   | 0.00                 | 0.00                                                                                               |
|                                                                                                    |                                                                                                    | _                                                                                                    |                                                                                                    |                                              |                            |                                        |                      |                                                                                                    |
| Goal(s)                                                                                                    | Budget Summar                                                                                                    | у                                                                                                    |                                                                                                    |                                              |                            |                                        |                      |                                                                                                    |
| Goal(s)           Goal(s)           Add New           View         Budget Item                                                                                                    | Budget Summar<br>Position                                                                                                    | Y Hours Name                                                                                                    | Budget Summary                                                                                                    | Year 1                                       | Year 2                     | Year                                   | 3                    | Grand Tot                                                                                          |
| Goal(s)  Add New  View Budget Item  Salaries                                                                                                    | Budget Summar<br>Position<br>Accountant                                                                                                    | y<br>Hours Name                                                                                                    | Budget Summary<br>1.Salaries                                                                                                    | <b>Year 1</b><br>\$0.00                      | Year 2<br>\$0.00           | <b>Year</b><br>\$0.0                   | <b>3</b>             | Grand Tot<br>\$0.0                                                                                 |
| Goal(s)   Add New  View Budget Item  Salaries  Salaries                                                                                                    | Budget Summar<br>Position<br>Accountant<br>Assistant Coordinator                                                                                | ry Hours Name<br>0.00                                                                                                    | Budget Summary<br>1.Salaries<br>2.Fringe Benefits                                                                                                    | Year 1<br>\$0.00<br>\$0.00                   | Year 2<br>\$0.00<br>\$0.00 | <b>Year</b><br>\$0.0<br>\$0.0          | <b>3</b><br>10       | Grand Tot<br>\$0.0<br>\$0.0                                                                        |
| Goal(s)<br>+ Add New<br>View Budget Item<br>Salaries<br>Salaries<br>Travel                                                                                                    | Position<br>Accountant<br>Assistant Coordinator                                                                                                 | y<br>Hours Name<br>0.00<br>r 0.00                                                                                                    | Budget Summary<br>1.Salaries<br>2.Fringe Benefits<br>3.Travel                                                                                                    | Year 1<br>\$0.00<br>\$0.00<br>\$5,000.00     | Year 2<br>\$0.00<br>\$0.00 | <b>Year</b><br>\$0.0<br>\$0.0          | <b>3</b><br>0        | Grand Tot<br>\$0.0<br>\$0.0<br>\$5,000.0                                                           |
| Goal(s)<br>Coal(s)<br>Add New<br>View Budget Item<br>Salaries<br>Salaries<br>Salaries<br>Travel<br>Contractual Server                                                                                                    | Budget Summar<br>Position<br>Accountant<br>Assistant Coordinator                                                                                | Y<br>Hours Name<br>0.00<br>r 0.00                                                                                                    | Budget Summary 1.Salaries 2.Fringe Benefits 3.Travel 4.Contractual Services                                                                                                    | Year 1<br>\$0.00<br>\$0.00<br>\$5,000.00     | Year 2<br>\$0.00<br>\$0.00 | <b>Year</b><br>\$0.0<br>\$0.0          | <b>3</b><br>0        | <b>Grand Tot</b><br>\$0.01<br>\$5,000.01<br>\$5,000.01                                             |
| Goal(s)<br>Coal(s)<br>Coa | Budget Summar<br>Position<br>Accountant<br>Assistant Coordinator                                                                                | ry<br>Hours Name<br>0.00                                                                                                    | Budget Summary         1.Salaries         2.Fringe Benefits         3.Travel         4.Contractual Services         5.Equipment                                                                          | Year 1<br>\$0.00<br>\$0.00<br>\$5,000.00     | Year 2<br>\$0.00<br>\$0.00 | <b>Year</b><br>\$0.0<br>\$0.0          | <b>3</b><br>10       | Grand Tot<br>\$0.0<br>\$5,000.0<br>\$5,000.0<br>\$0.0                                              |
| Goal(s)<br>+ Add New<br>View Budget Item<br>Salaries<br>Salaries<br>Travel<br>Contractual Serv<br>Contractual Serv<br>Contractual Serv<br>Goods and Servi                                                                                                    | Budget Summar                                                                                                    | Y<br>Hours Name<br>0.00<br>r 0.00                                                                                                    | Budget Summary         1.Salaries         2.Fringe Benefits         3.Travel         4.Contractual Services         5.Equipment         6.Goods and Services                                             | Year 1<br>\$0.00<br>\$0.00<br>\$5,000.00     | Year 2<br>\$0.00<br>\$0.00 | <b>Year</b><br>\$0.0<br>\$0.0          | <b>3</b><br>10       | Grand Tot<br>\$0.0<br>\$5,000.0<br>\$5,000.0<br>\$0.0<br>\$0.0<br>\$0.0                            |
| Coal(s)<br>Coal(s)<br>Coal(s)<br>Coal (s)<br>Coal (s)                                                | Position<br>Accountant<br>Assistant Coordinator                                                                                                 | ry<br>Hours Name<br>0.00<br>r 0.00                                                                                                    | Budget Summary  1.Salaries  2.Fringe Benefits  3.Travel  4.Contractual Services  5.Equipment  6.Goods and Services  7.Indirect Cost                                                                      | Year 1<br>\$0.00<br>\$0.00<br>\$5,000.00     | Year 2<br>\$0.00<br>\$0.00 | <b>Year</b><br>\$0.0<br>\$0.0          | <b>3</b><br>0        | <b>Grand Tot</b><br>\$0.01<br>\$5,000.01<br>\$5,000.01<br>\$0.01<br>\$0.01<br>\$0.01               |
| Goal(s)                                                                                                    | Budget Summar       Position       Accountant       Assistant Coordinator       rices       Ices                                                | Y         Hours         Name           0.00         0         0           r         0.00         0           >>>         >>         Page 1                     | Budget Summary         1.Salaries         2.Fringe Benefits         3.Travel         4.Contractual Services         5.Equipment         6.Goods and Services         7.Indirect Cost         Grand Total | Year 1<br>\$0.00<br>\$5,000.00<br>\$5,000.00 | Year 2<br>\$0.00<br>\$0.00 | <b>Year</b><br>\$0.0<br>\$0.0<br>\$0.0 | <b>3</b><br>00<br>00 | Grand Tot<br>\$0.0<br>\$5,000.0<br>\$0.0<br>\$0.0<br>\$0.0<br>\$0.0<br>\$0.0<br>\$0.0<br>\$5,000.0 |
| Goal(s)  + Add New  View Budget Item  Salaries  Salaries  Travel  Contractual Servi  Goods and Servi  Goods and Servi  Indirect Cost  otal Records : 7                                                                                                    | Budget Summar         Position         Accountant         Assistant Coordinator         rices         Ices         Ices         Items per page: | y         Hours         Name           0.00         0         0           r         0.00         0         0           s         >>1         Page 1         10 | Budget Summary         1.Salaries         2.Fringe Benefits         3.Travel         4.Contractual Services         5.Equipment         6.Goods and Services         7.Indirect Cost         Grand Total | Year 1<br>\$0.00<br>\$5,000.00<br>\$5,000.00 | Year 2<br>\$0.00<br>\$0.00 | Year<br>\$0.0<br>\$0.0<br>\$0.0        | <b>3</b><br>0<br>0   | <b>Grand Tot</b><br>\$0.0<br>\$5,000.0<br>\$0.0<br>\$0.0<br>\$0.0<br>\$0.0<br>\$5,000.0            |
| Goal(s)<br>Add New<br>View Budget Item<br>Salaries<br>Salaries<br>Salaries<br>Travel<br>Contractual Serv<br>Contractual Serv<br>Equipment<br>Goods and Servi<br>Indirect Cost<br>stal Records : 7<br>Item Detail                                                                                                    | Budget Summar         Position         Accountant         Assistant Coordinator         rices         Ices         Ices                         | Y<br>Hours Name<br>0.00<br>r 0.00<br>r 0.00<br>Page 1<br>10 ▼                                                                                                  | Budget Summary  1.Salaries  2.Fringe Benefits  3.Travel  4.Contractual Services  5.Equipment  6.Goods and Services  7.Indirect Cost  Grand Total                                                         | Year 1<br>\$0.00<br>\$5,000.00<br>\$5,000.00 | Year 2<br>\$0.00<br>\$0.00 | <b>Year</b><br>\$0.0<br>\$0.0<br>\$0.0 | <b>3</b><br>00<br>00 | <b>Grand Tot</b><br>\$0.00<br>\$5,000.00<br>\$0.00<br>\$0.00<br>\$0.00<br>\$0.00<br>\$5,000.00     |

• When the application is ready to be resubmitted, click the workflow button to return it to the program area.

|                                               | Namative | Gevelopmenter/oppmenter/oppmen |        | development |     |
|-----------------------------------------------|----------|----------------------------------------------------------------------------------------------------|--------|-------------|-----|
| <ul> <li>Required fields</li> </ul>           |          |                                                                                                    | REVIEW |             |     |
| Approval                                      |          |                                                                                                    |        |             |     |
| Summary<br>Comments                           |          |                                                                                                    |        |             |     |
| Application Dataila                           |          |                                                                                                    |        | A Withdraw  |     |
| Profile                                       |          |                                                                                                    |        |             |     |
| Site Locations<br>Budget                      | _        |                                                                                                    |        |             |     |
| Project Narrative<br>Attachments &<br>Addenda | c        | ontract                                                                                                    |        |             | ~ _ |
| Funding                                       |          |                                                                                                    |        |             |     |
| Route Sheet                                   | A        | djustment(s)                                                                                                    |        |             | ^   |
|                                               |          |                                                                                                    | ,      |             |     |